# FAQ, dans Powerpoint 2003, lors de la création d'un diaporama

### 1. Comment insérer une musique, en continu, dans un diaporama pour que celle-ci soit exportée avec le diaporama ?

**Par défaut**, *Powerpoint* n'incorpore et n'exporte que des fichiers **Wav** inférieur ou égal à **100 Ko**. Tous les autres types de fichiers (WMA, AU, AIF, MID, ASF, etc) peuvent être insérés dans un diaporama, mais ils ne seront entendus que sur l'ordinateur d'origine seulement et ne seront pas exportables.

Or le poids d'un fichier **Wav** que l'on souhaite écouter en continu dans un diaporama est de toute évidence supérieur à **100 Ko**. Une modification de la

configuration par défaut de *Powerpoint* est possible.

#### A. Manipulations préalables nécessaires :

- Commande : *Outils, Options, Général.*
- Dans l'encadré Options générales pour l'option Lier les fichiers son dont la taille est supérieure à, entrez une valeur. 50 000 (50 Mo) est la valeur maximum autorisée.

Voir à cette adresse : http://office.microsoft.com/frfr/powerpoint/HA010348231036.aspx

≻ OK.\_\_\_\_

#### **B.** Manipulations pour l'incorporation du fichier Wav :

- Sélectionner la diapositive de la présentation à partir de laquelle le son doit être entendu.
  Microsoft Office PowerPoint
- Commande : Insertion, Films et sons, A partir d'un fichier audio.
- Rechercher le fichier WAV que vous souhaitez insérer (dans l'arborescence de votre disque dur). Sélectionner ce fichier. Cliquer sur OK.
- Un message s'affiche : Comment souhaitez-vous que le son commence dans le diaporama, cliquer sur Automatiquement.
   L'icône d'un haut-parleur est insérée sur la diapositive sélectionnée.
   Note : le haut-parleur peut être déplacé hors de l'espace occupé par la diapositive.
- Clic droit sur l'icône haut-parleur.
- Cliquer sur Modifier Objet son, parmi les commandes affichées.
- > Dans la boite de dialogue qui s'affiche, cliquer dans la case à cocher
  - En boucle jusqu'à l'arrêt
  - Masquer l'icône d'audio durant le diaporama.
  - *OK*
- Clic droit, à nouveau, sur l'icône haut-parleur
- Cliquer sur *Personnaliser l'animation*. Dans le volet *Office*, affiché à droite de la diapositive, vous pouvez apercevoir le nom du fichier wav qui a été sélectionné.
- Ouvrir la liste déroulante à droite de ce fichier son et activer l'option Options d'effets......

| Options                                                                         | ? ×    |
|---------------------------------------------------------------------------------|--------|
| Affichage Général Édition Imprimer Enregistrement Sécurité Orthographe et style | Ι.     |
| Options générales                                                               |        |
| Produire un retour sonore aux éléments de l'écran                               |        |
| 🔽 Derniers fichiers utilisés : 🛛 🛓 fichier(s)                                   |        |
| Lier des fichiers son dont la taille est supérieure à 3000 🚔 Ko                 |        |
| Informations utilisateur                                                        |        |
| Nom : Université de Caen                                                        |        |
| Initiales : UniCaen                                                             |        |
| Options Web Options des services                                                |        |
|                                                                                 |        |
|                                                                                 |        |
|                                                                                 |        |
|                                                                                 |        |
|                                                                                 |        |
|                                                                                 |        |
|                                                                                 |        |
| ок А                                                                            | nnuler |

Corr

| nent souhaitez-vous que le son commence dans le diaporama ? |                                                                                                    |  |  |  |  |  |
|-------------------------------------------------------------|----------------------------------------------------------------------------------------------------|--|--|--|--|--|
| fficher l'aide >>                                           |                                                                                                    |  |  |  |  |  |
| utomatiquem                                                 | Lorsque vous <u>c</u> liquez dessus                                                                                                    |  |  |  |  |  |
| son<br>née.<br>5 par                                        | Options du son       ▼         Options de lecture       ✓         ✓       En boucle jusqu'à l'arrêt         Volume sonore :       ✓         Øptions d'affichage       ✓         ✓       Masquer l'icône d'audio durant le diaporama         Information       ✓         Durée d'écoute totale :       02:42         Fichier :       \(\text{the-unicaen.fr}\)x10400799\\01 Piste 1.wma |  |  |  |  |  |
|                                                             | OK Annuler                                                                                                    |  |  |  |  |  |

×

|                    | 🔛 Modifier 👻                                                                                                    |  |  |  |  |
|--------------------|----------------------------------------------------------------------------------------------------|--|--|--|--|
| Modifier : Lecture |                                                                                                    |  |  |  |  |
| Début :            |                                                                                                    |  |  |  |  |
|                    | Après la précédente                                                                                                    |  |  |  |  |
|                    | Propriété :                                                                                                    |  |  |  |  |
|                    |                                                                                                    |  |  |  |  |
|                    | /itesse :                                                                                                    |  |  |  |  |
|                    | Ψ                                                                                                    |  |  |  |  |
|                    | 0 🕒 ▷ 01 Piste 1.wma 🔽                                                                                                    |  |  |  |  |
| 3                  | Démarrer en <u>c</u> liquant                                                                                                    |  |  |  |  |
| 1                  |                                                                                                    |  |  |  |  |
|                    | Démarrer avec le précédent                                                                                                    |  |  |  |  |
| Ŀ                  | Démarrer avec le grécédent<br>Démarrer après le précédent                                                                                     |  |  |  |  |
| •                  | Démarrer avec le grécédent<br>Démarrer après le précédent<br>Options d'effet                                                                  |  |  |  |  |
|                    | Démarrer avec le précédent<br>Démarrer <u>a</u> près le précédent<br>Options d' <u>e</u> ffet<br>Minu <u>t</u> age                            |  |  |  |  |
| •                  | Démarrer avec le précédent<br>Démarrer <u>a</u> près le précédent<br>Options d' <u>eff</u> et<br>Minutage<br>Affricher la chronologie avancée |  |  |  |  |

- Une boite de dialogue s'affiche, sélectionner l'onglet *Effet* (s'il ne l'est pas).
- Dans l'encadré Interrompre la lecture, cocher Après et entrer le nombre 999

### 2. Comment réduire la taille de mon diaporama ?

Pour envoyer un diaporama par courriel, il faut que sa taille soit raisonnable. Deux éléments du diaporama influent sur la taille de ce diaporama

- La taille des images. Il existe de nombreuses méthodes pour réduire la taille des images. En voici deux :
  - Voir le document Powerpoint 2003. Création d'un diaporama. Phase 5 page 2 pour compresser des images avec Powerpoint
  - Voir la Fiche 3 dans *PhotoFiltre* pour compresser une image l'une après l'autre ou la Fiche 18 pour effectuer une compression par lot.
- La taille du fichier Wav. Il existe de nombreuses méthodes pour réduire la taille d'un fichier Wav extraite d'un CD (ou autre) à l'aide du lecteur *Windows Media Player* ou autre. En voici deux :
  - Extraire votre musique dans le format MP3. Leurrer ensuite Powerpoint pour garder le même encodage mais dans un format reconnu par Windows. Voir le document Exporter de la musique avec Cdex.
  - Extraire dans le format Wav et utiliser le magnétophone de Windows.
  - Commande : Démarrer, Programmes, Accessoires, Divertissement, Magnétophone.
  - Commande : *Fichier, Ouvrir*. Sélectionner le fichier Wav à compresser. Cliquer sur *Ouvrir*.
  - Commande : *Fichier, Enregistrer sous*. Saisir un nom.
  - Cliquer sur le bouton Mo à moitié caché. Une fenêtre Sélection du son s'affiche.
  - Choisir le format *MPEG Layer 3* (en fait le format MP3).
  - Sélectionner un *attribut*. Vous pouvez choisir 18 kbit/s, 11,025 Hz, Stereo 2KB/s.
  - Cliquer sur OK.
  - Cliquer sur *Enregistrer*.
  - Fermer le *Magnétophone*

Remarque si le son enregistré est vraiment de mauvaise qualité, effacer ce fichier et choisir un attribut de valeur supérieure.

### 3. Comment enregistrer la présentation Powerpoint en Diaporama ?

- Commande : Fichier, Enregistrer sous ...
- Sélectionner l'option Diaporama PowerPoint \*.pps dans le Type de fichiers
- Garder ou modifier le nom proposé
- ➢ Enregistrer

Un double-clic sur le fichier exécute le diaporama automatiquement :

## 4. Comment afficher un diaporama en boucle ?

- > Commande : Diaporama, Paramètres du diaporama
- Cocher Exécuter en continu jusqu'à ÉCHAP

| Lire Son                            |  |  |  |  |
|-------------------------------------|--|--|--|--|
| Effet Minutage Paramètres audio     |  |  |  |  |
| Commencer la lecture                |  |  |  |  |
| 💿 Du début                          |  |  |  |  |
| C À partir de la dernière position  |  |  |  |  |
| O À partir de l'heure : 🚊 secondes  |  |  |  |  |
| Interrompre la lecture              |  |  |  |  |
| 🔿 Au glic                           |  |  |  |  |
| O Après la diapositive en cours     |  |  |  |  |
| 🕨 💽 Après : 999 🚔 diapositives      |  |  |  |  |
| Améliorations                       |  |  |  |  |
| Son : [Aucun son]                   |  |  |  |  |
| Après l'animation : Ne pas estomper |  |  |  |  |
| Animer le te <u>x</u> te :          |  |  |  |  |
| % délai entre les lettres           |  |  |  |  |
|                                     |  |  |  |  |
| OK Annuler                          |  |  |  |  |

| Enregistrer dans :          | 😂 Essai     | • (in | Ē 💣 💷•   |                           |
|-----------------------------|-------------|-------|----------|---------------------------|
| voir_fichiers_old           | i           |       |          |                           |
| image 1.wav                 |             |       |          |                           |
| 0.wav                       |             |       |          |                           |
| Image1comp.wa               | av.         |       |          |                           |
|                             |             |       |          |                           |
|                             |             |       |          |                           |
|                             |             |       |          |                           |
|                             |             |       |          |                           |
| Nom gu fichier :            | image 1.wav |       | <b>•</b> | Enregist                  |
| Nom glu fichier :<br>Type : | image 1.wav |       | •        | <u>Enregist</u><br>Annule |

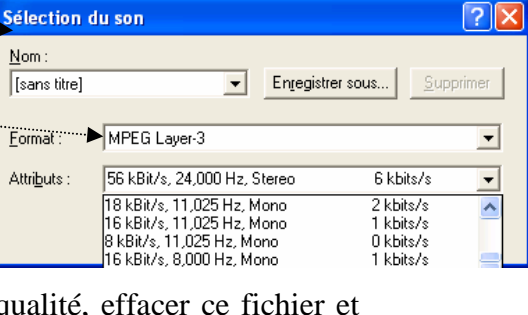

| ramètres du diaporama                                                                                                    | <u> </u>                                                                                                    |  |  |  |
|----------------------------------------------------------------------------------------------------|----------------------------------------------------------------------------------------------------|--|--|--|
| Type de diaporama<br>© Brésenté par un présentateur (plein écran)<br>© Visionné par une personne (fenêtre)<br>I Afficher la <u>barre de défiement</u><br>© Visionné sur une borne (plein écran) | Diapositives<br>C Dutes<br>C Dg: A A C<br>Disporama persognalisé :                                                                                           |  |  |  |
| Options du disporama<br>V Exicutar en continu jusqu'à ÉCHAP<br>Digoorame sans narradion<br>Diblograme sans animation<br>Couleur du style :                                                      | Défément des dispositives C Manuel C Litier le minutage existant Plusieurs moniteurs Africher le disporama gur : [Moniteur principal Litier des disporateur] |  |  |  |
| Performances Ublier facciération graphique matériele Gonzels gésolution du disportanes [Ublier la résolution en cours]                                                                          |                                                                                                    |  |  |  |
|                                                                                                    |                                                                                                    |  |  |  |